## Web端如何在采购计划界面设置常用分类(文 档)

## (本文档以物料为例)

用户登录互海通Web端,依次点击"采购管理→采购计划",在采购计划界面点击"物料",勾选"组合询价"后,点击"自定义筛选"进入编辑自定义筛选界面,在该界面左上角填写分类名称后,选择具体分类名称,在下方点击需要的物料大类名称后,该物料大类会自动筛选到该分类名称,根据需要勾选所有人可见或指定人可见后,点击"保存"。当点击保存后,该分类名称可在"自定义筛选"右侧显示。

| 6      | 互海科技                    |        |    | Q   |                                        |         |                 | 工作台 (28805)                                                | 船舶监控 发现 |         |                          | 切换系统 ▼ 🗘 🏷    |        | <b>7 1</b> 111 |
|--------|-------------------------|--------|----|-----|----------------------------------------|---------|-----------------|------------------------------------------------------------|---------|---------|--------------------------|---------------|--------|----------------|
| Ä      | 采购管理                    | ~      |    | 备件  | 物料 油料                                  | 海图 🛛 🥥  | 组合词价 () 按单词价    |                                                            |         |         |                          |               |        |                |
|        | 采购申请                    |        | I  | 区自知 | 主义筛选 全部 化用品                            | 安全设备 油漆 | ↓<br>类 2、切换至"组合 | 询价"界面                                                      |         |         | 按物品排序(合                  | 并同类项) 🖌 搜索关键字 |        | <b>1</b>       |
|        | 果购对接                    |        |    |     | 物料名称/代码                                | 物料规格    | 物料描述            | 数量                                                         | 申请船舶▼   | 申请部门▼   | 申购信息                     | 紧急程度 ▼        | 计划属性 🔻 | 全部取消           |
|        | 船舶自购                    |        | 3、 | 点击  | "自定义筛选"<br>扬州仪征测试 ①<br>物料代码:0601060101 |         |                 | 申购:12吨; 审批: 12<br>吨<br>未到:12吨                              | 互海1号    | 甲板部     | 申请供船:2019-03-06;上海       | 正常            |        | 取消采购           |
| 1,     | 采购计划<br>询价管理            | 购计划"   |    |     | 剛谷 ①                                   |         |                 | 申购:1; 审批: 1<br>未到:53<br>船舶库存:17                            | 互海1号    | 轮机部     | 申请供船:2022-09-12;1222     | 正常            | 月度采购   | 取消采购           |
|        | 只一面 木焼<br>果购订单<br>供应商评价 |        |    |     | 物料代码:11010003                          |         |                 | 申购:2; 审批: 2<br>未到:53<br>船船库存:17                            | 互海1号    | 轮机部     | 申请供船:2021-08-08;上海       | 正常            | 季度采购   | 取消采购           |
|        | 年度协议价<br>物资反馈           |        |    |     | 游戏机 ①<br>物料代码:11010003                 |         |                 | 申购:1个; 审批: 1<br>个<br>未致:1个<br>岸基库存:2个 船舶库存:1个              | 互海2号    | #281.86 | 申请供船:2022-12-15;上海       | 正常            | 季度采购   | 取消采购           |
| 7<br>8 | 船舶服务<br>费用管理            | ><br>> |    |     | 哑铃 ①<br>物料代码:11010003                  |         |                 | 申购:4个; 审批: 4<br>个<br><sup>未到:68个</sup><br>岸基库存:10个船舶库存:65个 | 互海1号    | 400.85  | 申请供胎:2022-10-23;岸基库<br>存 | 正常            | 月度采购   | 取消采购           |
|        | 预算管理<br>航次管理            | >      |    |     |                                        |         |                 | 申购:1套; 审批: 20<br>套<br>未到:57套                               | 互海1号    | 甲板部     | 申请供船:2022-05-19;上海       | 正常            | 季度采购   | 取消采购           |
|        | 船舶报告                    | >      |    | _   |                                        |         |                 | 申购:10套; 审批: 10                                             |         |         |                          |               |        |                |
| Ø      | 船舶检查                    | >      | 1  | 7   |                                        |         |                 |                                                            |         |         |                          |               | 00 4   | 50条/西 …        |
| ß      | 体系管理                    | >      |    | #   |                                        |         |                 |                                                            |         |         |                          |               | 26 涉   | ★ 10%00 ×      |

| ● 互海科技 ◎ Q                                                    | 编辑自定义筛选                                                                                                    | ×  |
|---------------------------------------------------------------|----------------------------------------------------------------------------------------------------|----|
| • 115304192     • 0     • • • • • • • • • • • • • • • • • • • | AR-1950101       IYC - RESULT       0 - Division & Sing Chest 1       0 - Silver Right 1 - Silver Right 2 - Sing 1 - Silver Right 2 - Sing 2 - Silver Right 2 - Sing 2 - Silver Right 2 - Sing 2 - Silver Right 2 - Sing 2 - Silver Right 2 - Sing 2 - Silver Right 2 - Sing 2 - Silver Right 2 - Sing 2 - Silver Right 2 - Sing 2 - Silver Right 2 - Sing 2 - Silver Right 2 - Sing 2 - Silver Right 2 - Sing 2 - Silver Right 2 - Sing 2 - Silver Right 2 - Sing 2 - Silver Right 2 - Sing 2 - Sing |    |
| +mboo                                                         | R7                                                                                                    | 取消 |

| 编辑自定义筛选                                                                                                    |                                                                                   |  |  |  |  |  |  |
|----------------------------------------------------------------------------------------------------|-----------------------------------------------------------------------------------|--|--|--|--|--|--|
| 分类名称 🛛 📝 🕀                                                                                                    |                                                                                   |  |  |  |  |  |  |
| ≡ 船用药品                                                                                                    |                                                                                   |  |  |  |  |  |  |
| ≡ 安全设备                                                                                                    |                                                                                   |  |  |  |  |  |  |
| ■ 油漆类 ■ 化用品 ※ → 5、选择具体分类名称                                                                                                    | 请至下方选择                                                                            |  |  |  |  |  |  |
|                                                                                                    |                                                                                   |  |  |  |  |  |  |
|                                                                                                    |                                                                                   |  |  |  |  |  |  |
| <ul> <li>所有人可见</li> <li>指定人可见</li> </ul>                                                                                        |                                                                                   |  |  |  |  |  |  |
| AR - 修船物料         HYC - 海易采物料         00 - Provisions & Stop Chest-1         06 - 船用燃油润滑油         11 - 船员福利用品A         15 - 布制品 | 17 - 厨房用品类     21 - 绳索及缆绳     31 - 安全防护用品     35 - 连接器     37 - 航海用具类     39 - 药品 |  |  |  |  |  |  |
| 49 - 五金制品类     61 - 一般作业工具类     63 - 切削工具     65 - 調量工具类     67 - 金属板钢筋类     69 - 螺钉螺母类     71 - 管类                             | 73 - 箇附件 75 - 阔类旋塞类 77 - 轴承类 79 - 电器设备 85 - 焊接设备 87 - 机器设备                        |  |  |  |  |  |  |
| OT - 废品 A1 - 防疫物资 33 - 安全设备 55 - 洗涤化学制品类 45 - 石油化工产品                                                                            |                                                                                   |  |  |  |  |  |  |
| 6、在下方点击需要的物料大类名称                                                                                                    |                                                                                   |  |  |  |  |  |  |
|                                                                                                    |                                                                                   |  |  |  |  |  |  |
|                                                                                                    |                                                                                   |  |  |  |  |  |  |
|                                                                                                    |                                                                                   |  |  |  |  |  |  |
|                                                                                                    |                                                                                   |  |  |  |  |  |  |
|                                                                                                    |                                                                                   |  |  |  |  |  |  |
|                                                                                                    |                                                                                   |  |  |  |  |  |  |

保存取消

| 编辑自定义筛选                                                                                                    | ×  |
|----------------------------------------------------------------------------------------------------|----|
| <ul> <li>分类名称 ② ①</li> <li>         ● 船用药品         = 安全设备         <ul> <li></li></ul></li></ul>                                                                                                    |    |
| <ul> <li>● 新有人可见 ○ 播走人可见</li> <li>● 新有人可见</li> <li>● 新有人可见</li> <li>● 新月</li> <li>● 新月</li> <li>●</li></ul> |    |
| AR - 修結物料       HYC - 海陽束物料       00 - Provisions & Slop Chest-1       66 - 給田燃油用雪油       11 - 船只播利用圆A       15 - 市制品       17 - 創防用品类       21 - 編末及燃縄       31 - 安全効が用品       35 - 空振器       37 - 航海用具具       39 - 充品         40 - 五金新島県       61 - 一般作业工具具       63 - 印刷工具       66 - 金属医硝酸素       69 - 確訂修改集       71 - 管設       73 - 管設件       75 - 确然改業       79 - 电晶设备       85 - 弊能设备       87 - 机晶设备         01 - 原品       A1 - 防疫物素       33 - 安全设备       55 - 洗涤化学制品类       55 - 洗涤化学制品类                                                                                                    |    |
| 87                                                                                                    | 取消 |

| <b>小</b> 互海科技 |               | o q                         | 工作台 (20579) 船舶监控 发现   | UHRK - 🗘 🔀 40 - 🕥 🌚 #2 |
|---------------|---------------|-----------------------------|-----------------------|------------------------|
|               | 21            | 备件 物料 油料 海图 🛛 💿 組合词阶 🔿 按单词阶 |                       |                        |
| 00 智能看板       | ->            |                             | 右侧圆壶                  |                        |
| ↓ 前前管理        | >             |                             |                       |                        |
| A 船员管理        | >             | □ 物料名称代码 物料规格 物料描述 数量       | 甲磺铅铅▼ 甲磺的」▼ 用肉信息 紧急性皮 | 申請日期 申請单号/名称 全部収満      |
| □ 船员费用        | >             |                             |                       |                        |
| <u>0</u> 招聘管理 | $\rightarrow$ |                             |                       |                        |
| 育 維护保养        | >             |                             | ۵                     |                        |
| ₯ 维修管理        | >             |                             | 无结果,可更改够造条件,继续。       |                        |
| 命 库存管理        | >             |                             |                       |                        |
| ☆ 采购管理        | ~             |                             |                       |                        |
| 采购申请          |               |                             |                       |                        |
|               |               |                             |                       |                        |
|               | $\rightarrow$ |                             |                       |                        |
| 船舶自购          |               |                             |                       |                        |
| 采购计划          |               |                             |                       |                        |
| 询价管理          |               |                             |                       |                        |
| 采购订单          |               |                             |                       |                        |
| 供应商评价         |               |                             |                       |                        |
| 年度协议价         |               |                             |                       |                        |
| 物资反馈          |               |                             |                       |                        |
| ┭ 船舶服务        |               | Ŕ                           |                       |                        |
| ■ 表用管理        |               |                             |                       |                        |

当选择具体分类名称时,可对该分类名称进行修改、删除操作。

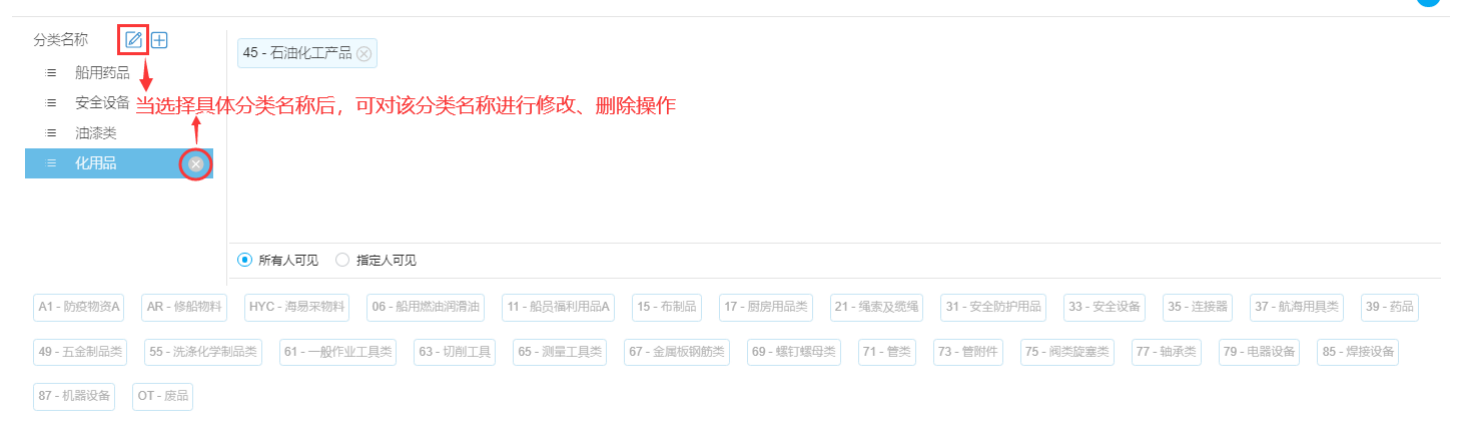

保存取消